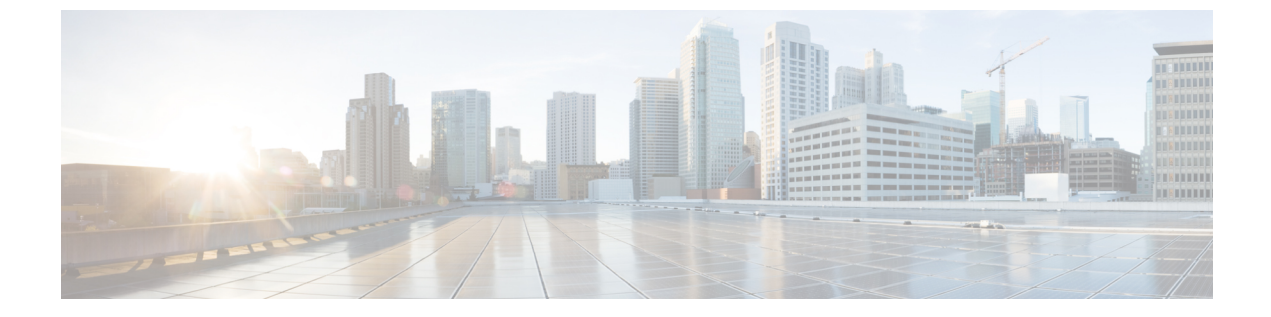

# 統合のトラブルシューティング

- IM and Presence  $\psi \forall \neg \neg \neg \neg$ ,  $1 \land \neg \neg \forall$
- Microsoft サーバ SIP トレース, 4 ページ
- 統合の一般的な問題, 6 ページ
- ・ ユーザ移行のトラブルシューティング, 14 ページ

# IM and Presence サービスのトレース

IM and Presence サービス ノード上では、SIP Proxy が SIP 要求のルーティングを担当し、XCP SIP Federation Connection Manager は、Microsoft SIP とネイティブ XMPP 間の SIP プロトコル変換を担当します。したがって、これらのサービスは IM and Presence サービスと Skype for Business/Lync/OCS 間の SIP パーティション イントラドメイン フェデレーション統合の中心となります。

XCP ルータは、IM and Presence サービスの中核サービスです。要求の受信者が Microsoft サーバか IM and Presence サービス ユーザであるかどうかで決まります。

ログファイルの場所は次のとおりです。

- XCP SIP Federation Connection Manager のロ グ:/var/log/active/epas/trace/xcp/log/sip-cm-3\_000\*.log
- •SIP Proxy のログ:/var/log/active/epas/trace/esp/sdi/esp000\*.log
- •XCP Router のログ:var/log/active/epas/trace/xcp/log/rtr-jsm-1 000\*.log

#### SIP Proxy のログの例

2:26:18.719 |PID(25333) sip\_protocol.c(5964) Received 536 bytes TCP packet from 10.53.56.17:34282SUBSCRIBE sip:ysam@implync.net SIP/2.0^M From:

<sip:fbear@implync.net>;tag=a4cdaec0-1138350a-13d8-45026-4d755b8a-2162aa7a-4d755b8a^M

To: <sip:ysam@implync.net>^M Call-ID: a30386f0-1138350a-13d8-45026-4d755b8a-2c25871c-4d755b8a^M

I

```
CSeq: 1 SUBSCRIBE^M
Via: SIP/2.0/TCP
10.53.56.17:5080;branch=z9hG4bK-4d755b8a-926d95b4-3c330144^M
Expires: 7446<sup>M</sup>
Accept: application/pidf+xml, application/cpim-pidf+xml^M
User-Agent: Cisco-Systems-Partitioned 8.0^M
Max-Forwards: 70^M
Event: presence^M
Contact: <sip:10.53.56.17:5080;transport=TCP>^M
Content-Length: 0^M
22:26:18.719 |ID(25333) sip_sm.c(4977) SIPGW Partitioned Fed UA Header
found in this request
22:26:18.719 |ID(25333) sip sm.c(5010) This is a partitioned federation
request, skip User Location DB lookup
22:26:18.719 |ID(25333) sip sm.c(5200) This is an outbound Partitioned
federation request.
 22:26:18.719 |Mon Mar 07 22:26:18 2011] PID(25333) mod sip routing.c(1435)
Routing: dipping for cuplcs.net
22:26:18.719 |Mon Mar 07 22:26:18 2011] PID(25333) mod sip routing.c(1473)
Routing: Found domain route for cuplcs.net:10.53.56.18:5061;TLS pwf 1:1:5
22:26:18.719 |ID(25333) sip dns.c(811) "A" Query for 10.53.56.18
successful, Got 1 IP addresses
22:26:18.719 |ID(25333) sip dns.c(139) A Record : 10.53.56.18
```

#### SIP Federation Connection Manager のログの例

次の例は、発信要求ログから抽出したものです。

```
21:48:44.277 |SIPGWDir.cpp:463: [FROM XMPP] <presence
from='fbear@implync.net' to='ysam@implync.net' type='probe'/>...
21:48:44.743 |SIPGWController.cpp:622: Skipping DNS lookup: <presence
from='fbear@implync.net' to='ysam@implync.net' type='probe'/>
21:48:44.743 |SIPGWController.cpp:704: Entering handleOutContinue:
<presence from='fbear@implync.net' to='ysam@implync.net' type='probe'/>
21:48:44.743 |SIPGWController.cpp:989: findSession (JID):
local(fbear@implync.net) remote(ysam@implync.net)
21:48:44.743 |SIPGWController.cpp:999: findSession: Session not found
21:48:44.743 |SIPHostInfo.cpp:82: hostinfo(0x09a10ce8) refInc: 3
cuplcs.net:cuplcs.net
21:48:44.743 |SIPGWSession.cpp:58: Creating SIPGWSession sess=0x09a5a090
local=fbear@implync.net remote=ysam@implync.net
21:48:44.743 |SIPGWController.cpp:1017: findSession: Made new session:
sess=0x09a5a090 local(fbear@implync.net) remote(ysam@implync.net)
21:48:44.743 |SIPGWSession.cpp:990: sess=0x09a5a090 Entering handleOut:
<presence from='fbear@implync.net' to='ysam@implync.net' type='probe'/>
21:48:44.743 |SIPGWSession.cpp:1090: createOutgoingSubs
local=fbear@implync.net, remote=ysam@implync.net
48:44.744 |SIPSubs.cpp:1037: from=<sip:fbear@implync.net>
to=<sip:ysam@implync.net> local contact=sip:10.53.56.17:5080;transport=TCP
remote contact=sip:ysam@implync.net
```

#### XCP Router のログの例

12:29:24.762 |debug sdns\_plugin-1.gwydlvm453 sdns\_plugin handling:<presence
type='subscribed' to='ysam@implync.net'</pre>

from='bbird@implync.net'><status>Already Subscribed</status></presence> 12:29:24.762 |debug ConnectionPool.cpp:166 connection pool checkout: ccm2/dbuser (success) 12:29:24.762 |debug IdsODBC.cpp:648 Performing SQL operation select userid, jsmid from enduser, enterprisenode where my lower(xep106userid) = my\_lower(?) and primarynodeid=id 12:29:24.763 |debug ODBCConnection.cpp:315 (elapsed 0.002407) select userid, jsmid from enduser, enterprisenode where my lower(xep106userid) = my lower(?) and primarynodeid=id 12:29:24.763 |debug CUPDatabaseAlgorithm.cpp:311 This is probably a Partitioned OCS user ... redirecting to cm-3-sip-fed-s2s.gwydlvm453 component 12:29:24.763 |debug IdsODBC.cpp:229 (elapsed 0.000137) rollback 12:29:24.763 |debug ConnectionPool.cpp:207 connection pool checkin: ccm2/dbuser (success) 12:29:24.763 |debug sdns plugin-1.gwydlvm453 sdns plugin redirecting to: cm-3-sip-fed-s2s.gwydlvm453

[Cisco Unified IM and Presence Service Serviceability] ユーザインターフェイス上では、SIP Proxy、 XCP SIP Federation Connection Manager、および XCP Router のデバッグ トレースを有効にできま す。

### IM and Presence サービスのトレースの設定

次の手順では、[Cisco Unified IM and Presence Serviceability] GUI 上で、SIP Proxy、XCP SIP Federation Connection Manager、および XCP Router のデバッグトレースを設定する方法について説明します。 トレース用に設定するサービスごとに、この手順を繰り返します。

∕!∖ 注意

デバッグレベルトレースは、システムパフォーマンスに影響を与えることがあります。必要 なときにのみデバッグ トレース レベルを有効にし、システム調査が完了した後、ログの設定 をデフォルトにリセットします。

#### 手順

- ステップ1 [Cisco Unified IM and Presence Serviceability] ユーザインターフェイスにログインします。[トレー ス (Trace) ]> [設定 (Configuration)]を選択します。
- ステップ2 IM and Presence サービス ノードを選択し、[移動(Go)]を選択します。
- ステップ3 [サービス グループ (Service Group)] ドロップダウン リストから [IM and Presence サービス (IM and Presence Services) ] を選択し、[移動(Go)]を選択します。
- [サービス (Service)]ドロップダウンリストから、次のオプションの1つを選択し、[移動 (Go)] ステップ4 をクリックしてください。
  - a) Cisco SIP Proxy
  - b) Cisco XCP SIP Federation Connection Manager

c) Cisco XCP Router

- **ステップ5** [トレース (Trace On) ]のチェックボックスをオンにします。
- ステップ6 [フィルター設定をトレース (Trace Filter Settings)]領域で、ドロップダウン リストから [デバッ グトレース レベル (Debug Trace Level)]を選択します。トレースに対してデバッグ レベル ト レースを有効にしたい場合は、[デバッグ (Debug)]を選択します。
- ステップ7 SIP Proxy向けにトレースを有効にする場合、[トレースフィルタ設定(Trace Filter Settings)]にさ まざまなトレースオプションがあります。次のトレースのチェックボックスをオンにします。
  - a) SIP TCP のトレースのイネーブル化 (Enable SIP TCP Trace)
  - b) SIP TLS のトレースのイネーブル化 (Enable SIP TLS Trace)
  - c) Server のトレースのイネーブル化 (Enable Server Trace)
  - d) SIP メッセージとステート マシンのトレースのイネーブル化 (Enable SIP Message and State Machine Trace)
  - e) Method/Event ルーティングのトレースのイネーブル化 (Enable Method/Event Routing Trace)
  - f) Routing のトレースのイネーブル化 (Enable Routing Trace)
- ステップ8 [保存(Save)]をクリックします。 これらのサービスごとにデバッグトレースを開始するための詳細については、Cisco Unified IM and Presence Serviceability オンライン ヘルプを参照してください。

関連トピック

Microsoft サーバ SIP トレース, (4 ~~- ジ)

# Microsoft サーバ SIP トレース

Skype for Business/Lync/OCS SIP Proxy コンポーネントは、すべての SIP 要求のルーティングを行います。ルーティングの問題をデバッグするには、Microsoft サーバに固有のメソッドを使用して Microsoft サーバのデバッグトレース(Standard Edition または Enterprise Edition)をイネーブルに できます。

#### Lync での SIP トレースの有効化

次の手順は、Lync 上で SIP トレースを有効にする方法について説明します。

#### 手順

- ステップ1 [スタート (Start)]>[すべてのプログラム (All Programs)]>[Microsoft Lync Server 2010]>[Lync Server ログ ツール (Lync Server Logging Tool)]を選択します。
- ステップ2 [コンポーネント (Component)]領域で、[SIPStack] チェックボックスをオンにします。
- **ステップ3** [ロギングレベル (Logging Level)]を[すべて (All)]に設定し、[ログの開始 (Start Logging)] を選択します。
- ステップ4 トレース停止の準備が整ったら、[ログの停止(Stop Logging)]を選択します。
- ステップ5 [ログファイルの分析 (Analyze Log Files)]を選択し、ログを表示します。
- **ステップ6** ログのより構造化された分析を行うには、Snooper ツールをダウンロードし、それを使ってログ ファイルを表示します。

#### 関連トピック

IM and Presence サービスのトレース,  $(1 \sim - \vec{y})$ Snooper ツール

### OCS 上での SIP トレースの有効化

次の手順は、OCS 上で SIP トレースを有効にする方法について説明します。

#### 手順

ſ

| ステップ1         | [スタート(Start)]>[プログラム(Programs)]>[管理ツール(Administrative Tools)]>[Office<br>Communications Server 2007 R2] を選択します。                                                                                                    |
|---------------|----------------------------------------------------------------------------------------------------|
| ステップ <b>2</b> | <ul> <li>エディションに応じて、次のいずれかを実行します。</li> <li>a) スタンダードエディションを使用する場合は、OCS サーバ名を右クリックして、[ログツール (Logging Tool)]&gt;[新しいデバッグ セッション (New Debug Session)]を選択します。</li> <li>b) Enterprise Edition を使用する場合は、OCS プール名を右クリックし、[ログツール (Logging Tool)]&gt;[新しいデバッグ セッション (New Debug Session)]を選択します。</li> </ul> |
| ステップ3         | [コンポーネント(Components)]領域で[SIPスタック(SIPStack)]チェックボックスをオンにし、[レベル(Level)]領域で[すべて(All)]をクリックします。                                                                                                    |
| ステップ4         | ロギングを開始する準備が整ったら、[ログの開始(Start Logging)] を選択します。                                                                                                    |
| ステップ5         | ロギングを停止する準備が整ったら、[ログの停止(Stop Logging)] を選択します。                                                                                                    |
| ステップ6         | OCS SIP Proxy ログ分析を表示するには、[ログファイルの解析(Analyze Log Files)]を選択しま                                                                                                    |

す。

関連トピック

IM and Presence サービスのトレース, (1 ページ)Snooper ツール

### 統合の一般的な問題

ここでは、統合の一般的な問題について説明します。

## Lync の 2013 クライアントが、IM and Presence サービス ユーザを連絡 先リストに追加した後、繰り返しログアウトおよびログインする

トラブルシューティングの手順

- 必要なすべてのアクセスコントロールリスト(ACL)エントリが IM and Presence サービスに 追加され、任意の ACLエントリを追加した後に Cisco Sip Proxy サービスが再起動されたこと を確認します。
- 2 問題が続く場合は、すべての ACL エントリを追加し、Cisco SIP Proxy を再起動します。

ACL エントリ追加の詳細については、着信アクセス コントロール リストの設定に関するトピックを参照してください。

## Microsoft サーバのユーザを IM and Presence サービス連絡先リストに 追加すると、ポップアップを受信しない

#### トラブルシューティングの手順

 連絡先について有効な利用可能状態が表示されている場合は、Microsoft Lync または Microsoft Office Communicator のユーザが以前に IM and Presence サービスのクライアントユーザからの 登録を受け入れているかどうかを確認します。

Microsoft サーバ サブスクリプションの承認は永久なので、IM and Presence サービスのクライ アント ユーザが Microsoft Lync または Microsoft Office Communicator のユーザを削除して、再 度追加すると、2番目のポップアップが表示されないことを意味します。

- 連絡先に「確認の待機中(Waiting for Confirmation)」状態が表示される場合は、必要に応じて 残りのトラブルシューティング手順を実行します。
  - ・連絡先の MOC SIP URI が有効なことを確認します。
  - Cisco SIP Proxy および Cisco SIP Federation Connection Manager サービスが各 IM and Presence サービス ノードで実行中であることを確認します。

- パーティションイントラドメインフェデレーションが IM and Presence サービスクラスタごとに有効であることを確認します。
- パーティション化されたフェデレーションのルーティングモードが選択した導入に適用 されるか確認します。
- 拡張ルーティングは、シングル クラスタの IM and Presence サービス導入でのみサポート されています。
- IM and Presence サービススタティックルートが Microsoft サーバへの要求をルーティング するように正しく設定されているか確認します。これを行うには、IM and Presence サービ スユーザのホームノードにある SIP Proxy ログを確認し、SIP Proxy が Microsoft サーバに 対する SIP NOTIFY 要求の SIP 408 要求タイムアウトエラーを返すかどうか確認します。

また、IM and Presence サービスのスタティックルートが OCS/Lync ユーザのドメインにあることを確認します。

- •TLS 暗号化が設定されている場合、Wireshark または同等の監視ツールを使用して、TLS ハンドシェイクが成功したことを確認します。
- それでもTLS ハンドシェイクが失敗する場合、さらなるTLS トラブルシューティング手順について IM and Presence サービスおよび Microsoft サーバ間のTLS ハンドシェイクエラー,(13ページ)をご覧ください。
- Microsoft Server ホスト認証エントリが SIP NOTIFY を送信する IM and Presence サービス ノードにあることを確認します。
- ・少なくとも IM and Presence サービス ノードごとに IP アドレス エントリが存在する必要 があります。
- •TLS 暗号化を設定すると、IM and Presence サービス ノード向けに 2 つ目の FQDN エント リも必要になります。

# Microsoft サーバのユーザを IM and Presence サービスの連絡先リスト に追加すると、ポップアップを受信するが、承認後のアベイラビリ ティがない

#### トラブルシューティングのヒント

IM and Presence サービスのアクセス コントロール リスト (ACL) がすべての Skype for Business/Lync/OCS サーバ/プールからの要求を許可することを確認します。ACL の問題がある場 合は、IM and Presence サービス ノードのルーティングの SIP Proxy ログの中に、「ACL - 信頼され ていないアップストリーム - 認証が必要(ACL - upstream not trusted - need to authenticate)」という エントリが表示されます。

# Microsoft Lync または Microsoft Office Communicator ユーザが連絡先リ ストにユーザを追加した場合に IM and Presence サービスユーザにポッ プアップが表示されない

#### トラブルシューティングの手順

- 1 有効な利用可能状態が表示されている場合は、ローカルのプレゼンスドメイン内のユーザからのサブスクリプション要求を自動的に承認するように IM and Presence サービスが設定されているか確認します。この機能が有効な場合、IM and Presence サービスは IM and Presence サービスユーザにポップアップを表示することなく、自動的に要求を承認します。
- 2 そうでない場合、「ステータスが不明(Status Unknown)」または「プレゼンスが不明(Presence Unknown)」と表示される場合は、必要に応じて残りのトラブルシューティング手順を実行し ます。
- **3** Cisco SIP Proxy および Cisco SIP Federation Connection Manager サービスが各 IM and Presence サー ビスノードで実行中であることを確認します。
- 4 パーティションイントラドメインフェデレーションが IM and Presence サービス クラスタごと に有効であることを確認します。
- 5 パーティション化されたフェデレーションのルーティングモードが選択した導入に適用される か確認します。 拡張ルーティングは、シングルクラスタの IM and Presence サービス導入でのみサポートされ ています。
- 6 TLS 暗号化が設定されている場合、Wireshark または同等の監視ツールを使用して、TLS ハンドシェイクが成功したことを確認します。
- 7 それでもTLS ハンドシェイクが失敗する場合、さらなるTLS トラブルシューティング手順について IM and Presence サービスおよび Microsoft サーバ間のTLS ハンドシェイクエラー,(13ページ)をご覧ください。
- 8 ルーティング IM and Presence サービス ノードをポイントするスタティック ルートが Skype for Business/Lync/OCS Standard Edition サーバまたは Enterprise Edition プールごとに設定されている ことを確認します。スタティック ルートも、IM and Presence サービスで構成された各 IM の ユーザのドメインに設定する必要があります。
- 9 各 IM and Presence サービス ノードが Microsoft サーバの配置からドメイン ネーム サービス (DNS) によって解決可能であることを確認します。
- **10** Microsoft サーバホスト認証のエントリが SIP NOTIFY メッセージを送信している IM and Presence サービス ノードに存在していることを確認します。
  - a 少なくとも IM and Presence サービス ノードごとに IP アドレス エントリが存在する必要が あります。

- **b** TLS 暗号化を設定すると、IM and Presence サービスノード向けに2つ目の FQDN エントリ も必要になります。
- 11 IM and Presence サービスのアクセスコントロールリスト (ACL) がすべての Microsoft サーバ/ プールからの要求を許可することを確認します。ACL の問題がある場合は、IM and Presence サービス ノードのルーティングの SIP Proxy ログの中に、「ACL - 信頼されていないアップス トリーム - 認証が必要(ACL - upstream not trusted - need to authenticate)」というエントリが表示されます。
- 12 これがマルチクラスタ IM and Presence サービスの配置である場合は、クラスタ間ピアリングが 正しく設定されていることを確認します。
  - a [Cisco Unified IM and Presence Administration] ユーザインターフェイスにログインします。
     宛先ルーティング IM and Presence サービス ノードを含むクラスタのパブリッシャノードで
     [プレゼンス (Presence)]>[クラスタ間 (Inter-Clustering)]を選択します。
  - b クラスタ間ピアのリストに IM and Presence サービス ユーザがプロビジョニングされている クラスタ向けのピアが含まれていること、およびそのピアに関連付けられたユーザの数が 0より大きいことを確認します。
  - c クラスタ間ピアのステータスを検証するために、クラスタ間ピアを選択します。
  - d 強調表示されたエラーが存在しないことを確認してください。

# IM and Presence サービスのユーザが送信した IM を Microsoft サーバの ユーザが受信しない

#### トラブルシューティングの手順

- **1** Cisco SIP Proxy および Cisco SIP Federation Connection Manager サービスが各 IM and Presence サービス ノードで実行中であることを確認します。
- 2 パーティションイントラドメインフェデレーションが IM and Presence サービス クラスタごと に有効であることを確認します。
- 3 パーティション化されたフェデレーションのルーティングモードが選択した導入に適用される か確認します。

拡張ルーティングは、シングル クラスタの IM and Presence サービス導入でのみサポートされています。

4 IM and Presence サービススタティックルートが Skype for Business/Lync/OCS に要求をルーティングするように正しく設定されているか確認します。これを行うには、IM and Presence サービスユーザのホームノードにある SIP Proxy ログを確認し、SIP Proxy が Microsoft サーバに対する SIP INVITE 要求の SIP 408 要求タイムアウト エラーを返すかどうか確認します。

また、IM and Presence サービスのスタティック ルートが OCS/Lync ユーザのドメインにあることを確認します。

- 5 TLS 暗号化が設定されている場合、Wireshark または同等の監視ツールを使用して、TLS ハンドシェイクが成功したことを確認します。
- 6 それでもTLSハンドシェイクが失敗する場合、さらなるTLSトラブルシューティング手順について IM and Presence サービスおよび Microsoft サーバ間のTLSハンドシェイクエラー,(13ページ)をご覧ください。
- 7 Microsoft サーバホストの認証エントリが SIP INVITE 要求を送信する IM and Presence サービス ノードにあることを確認します。
  - a 少なくとも IM and Presence サービス ノードごとに IP アドレス エントリが存在する必要があります。
  - **b** TLS 暗号化を設定すると、IM and Presence サービスノード向けに2つ目の FQDN エントリ も必要になります。

# Microsoft サーバ ユーザによって送信された IM を IM and Presence ユー ザが受信しない

#### トラブルシューティングの手順

- Cisco SIP Proxy および Cisco SIP Federation Connection Manager サービスが各 IM and Presence サー バノードで実行中であることを確認します。
- 2 パーティションイントラドメインフェデレーションが IM and Presence サービス クラスタごと に有効であることを確認します。
- パーティション化されたフェデレーションのルーティングモードが選択した導入に適用される か確認します。

拡張ルーティングは、シングル クラスタの IM and Presence サービス導入でのみサポートされています。

- 4 Microsoft Lync の場合、TLS 暗号化が設定されていることを確認します。
- 5 TLS 暗号化が設定されている場合、Wireshark または同等の監視ツールを使用して、TLS ハンドシェイクが成功したことを確認します。
- 6 それでもTLSハンドシェイクが失敗する場合、さらなるTLSトラブルシューティング手順について IM and Presence サービスおよび Microsoft サーバ間のTLSハンドシェイクエラー,(13ページ)をご覧ください。
- 7 ルーティング IM and Presence サービス ノードをポイントするスタティック ルートが Skype for Business/Lync/OCS Standard Edition サーバまたは Enterprise Edition プールごとに設定されている ことを確認します。

また、IM and Presence サービス スタティック ルートが Microsoft サーバ ユーザのドメインにあることを確認します。

- 8 各 IM and Presence サービス ノードが MIcrosoft サーバの配置から DNS によって解決可能であることを確認します。
- 9 Microsoft サーバホストの許可エントリが SIP INVITE を送信している IM and Presence サービス ノードに存在していることを確認します。
  - a 少なくとも IM and Presence サービス ノードごとに IP アドレス エントリが存在する必要が あります。
  - **b** TLS 暗号化を設定すると、IM and Presence サービスノード向けに2つ目の FQDN エントリ も必要になります。
- **10** IM and Presence サービスのアクセス コントロール リスト (ACL) がすべての Microsoft サーバ/ プールからの要求を許可することを確認します。ACL の問題がある場合は、IM and Presence サービス ノードのルーティングの SIP Proxy ログの中に、「ACL - 信頼されていないアップス トリーム - 認証が必要(ACL - upstream not trusted - need to authenticate)」というエントリが表 示されます。
- 11 これがマルチクラスタ IM and Presence サービスの配置である場合は、クラスタ間ピアリングが 正しく設定されていることを確認します。
  - a [Cisco UnifiedCommunications Manager IM and Presence Administration] ユーザインターフェースにログインします。宛先ルーティング IM and Presence サービスノードを含むクラスタのパブリッシャノードで [プレゼンス (Presence)]>[クラスタ間 (Inter-Clustering)]を選択します。
  - b クラスタ間ピアのリストに IM and Presence サービス ユーザがプロビジョニングされている クラスタ向けのピアが含まれていること、およびそのピアに関連付けられたユーザの数が 0より大きいことを確認します。
  - c クラスタ間ピアのステータスを検証するために、クラスタ間ピアを選択します。
  - d 強調表示されたエラーが存在しないことを確認してください。

#### Microsoft サーバの更新と IM の表示に最大 40 秒かかる

#### トラブルシューティングの手順

このような遅延の最も一般的な理由は、配置内の DNS の設定が不足していることです。IM and Presence サービス は、着信 SIP 要求の送り側となる Skype for Business/Lync/OCS の IP アドレスの リバース DNS 検索を実行します。IP アドレスがホスト名に解決されない場合、逆検索は約 20 秒 後にタイムアウトします。これが発生すると、SIP Proxy ログに「incoming ACL check took over 2 seconds – check DNS」というログが生成されます。

この問題を解決するには、DNS ポインタ(PTR) レコードが Microsoft サーバの IP アドレスごと に存在することを確認してください。

# 高度なルーティングがイネーブルの場合にアベイラビリティが IM and Presence サービスと Microsoft サーバの間で交換されない

トラブルシューティングの手順

1 Cisco Unified Communications Manager がすべての Skype for Business/Lync/OCS ユーザ向けに Active Directory からユーザ データを同期していることを確認します。

高度なルーティングは、Active Directory からCisco Unified Communications Manager に同期され ている Microsoft サーバ SIP URI に依存します。

2 これがシングルクラスタのIM and Presence サービス配置の場合のみ、高度なルーティングが有効であることを確認します。

## IM and Presence サービス ユーザが Microsoft サーバ アドレス帳に表示 されない

トラブルシューティングの手順

- IM and Presence サービス ユーザが Microsoft サーバから移行されて以来、Skype for Business/Lync/OCS アドレス帳サービスによる完全同期が実施されていることを確認します。 この同期は、デフォルトで毎夜実施されます。
- 2 Microsoft Lync または Microsoft Office Communicator のユーザに新しいアドレス帳のダウンロードをトリガするために、サインアウトしてサインインするように要求します。デフォルトでは、Microsoftサーバから新しいアドレス帳をダウンロードするのに1時間以上かかる場合があります。
- 3 IM and Presence サービス ユーザが前に Microsoft Lync または Microsoft Office Communicator の ユーザだった場合、IM and Presence サービス ユーザがまだ Active Directory (msRTCSIP-PrimaryUserAddress) に入力した古い Microsoft サーバ SIP URI を持っていること を確認します。
- 4 IM and Presence サービスユーザが前は Microsoft Lync または Microsoft Office Communicator ユー ザでなかった場合、または古い Microsoft サーバ SIP URI が Active Directory から消去されてい る場合は、Active Directory の [msRTCSIP-PrimaryUserAddress] フィールドに手動で入力し、IM and Presence サービスユーザが Microsoft サーバアドレス帳に表示されることを確認します。 [msRTCSIP-PrimaryUserAddress] フィールドに sip:user's\_uri と入力する必要があります。

■ IM and Presence サービス リリース 12.0(1) パーティション イントラドメイン フェデレーション ガ

# IMandPresenceサービスがドメイン間フェデレーション要求をMicrosoft サーバの配置経由でルーティングできない

トラブルシューティングの手順

- Skype for Business/Lync/OCS の導入がドメイン間フェデレーション用に正しく設定されている ことを確認します。これを行うには、Microsoft サーバユーザがフェデレーションできること を確認します。
- **2** Cisco SIP Proxy および Cisco SIP Federation Connection Manager が各 IM and Presence サービス ノードで実行中であることを確認します。
- **3** IM and Presence サービスが外部ドメイン用にドメイン間フェデレーション用に設定されており、そのダイレクトフェデレーションが有効になっていることを確認します。
- **4** 外部ドメイン用にスタティックルートが IM and Presence サービスに設定され、スタティック ルートが Microsoft サーバをポイントしていることを確認します。
- 5 外部ドメインが IM and Presence サービスのアクセス コントロール リスト (ACL) に含まれて いることを確認します。

# IM and Presence サービスおよび Microsoft サーバ間の TLS ハンドシェ イク エラー

#### トラブルシューティングの手順

- Skype for Business/Lync/OCS がポート 5061 でお互いの TLS 接続をリッスンするように設定されていることを確認します。
- 2 プレゼンスのピア認証ポートが 5061 に設定されているように IM and Presence サービスのアプ リケーション リスナーが設定されていることを確認します。
- **3** IM and Presence サービス証明書が Microsoft のサーバと同じ認証局によって署名されていることを確認します。
- **4** Microsoft サーバまたは IM and Presence サービス証明書が期限切れになっていないことを確認 します。
- 5 Microsoftのサーバ証明書がサーバ認証とクライアント認証の両方に設定されていることを確認 します。
  - •そのような証明書には、"1.3.6.1.5.5.7.3.1,1.3.6.1.5.5.7.3.2" という OID 値が含まれていま す。
  - ・証明書がサーバ認証用にのみ設定されている場合、"1.3.6.1.5.5.7.3.1"というOID値が含まれています。

- 6 IM and Presence サービス TLS ピア サブジェクト リストに、TLS ハンドシェイク時に Microsoft サーバによって提供される証明に使用される件名共通名 (CN) が含まれることを確認します。
- 7 IM and Presence サービス TLS ピア認証 TLS コンテキストが正しく設定されており、すべての TLS ピア サブジェクトが選択されていることを確認します。

# MicrosoftLyncユーザまたはMicrosoftOfficeCommunicatorユーザがCisco Unified Personal Communicatorの連絡先リストに追加されると、不正な SIP URI がそのユーザに指定される

トラブルシューティングの手順

Cisco Unified Personal Communicator レジストリの設定が正しいこと、特にLDAP\_AttributeName\_uri and LDAP\_UriSchemeName サブキーが正しいことを確認します。詳細は、『Configuration and Administration of IM and Presence Service on Cisco Unified Communications Manager』のActive Directory の設定に関連する章を参照してください。

# **Cisco Unified Personal Communicator** 上の **Microsoft Lync** または **Microsoft Office Communicator** の連絡先に表示名が表示されない

トラブルシューティングの手順

Cisco Unified Personal Communicator レジストリの設定が正しいこと、特にLDAP\_AttributeName\_uri and LDAP\_UriSchemeName サブキーが正しいことを確認します。詳細は、『Configuration and Administration of IM and Presence Service on Cisco Unified Communications Manager』のActive Directory の設定に関連するトピックを参照してください。

# ユーザ移行のトラブルシューティング

ここでは、ユーザ移行のトレースとユーザ移行の一般的な問題について説明します。

### ユーザ移行のトレース

ここでは、ユーザ移行のトレースに使用されるツールについて説明します。

#### 連絡先リスト エクスポート ツール

連絡先リスト エクスポート ツールを使用すると、管理者はユーザの移行用に Skype for Business/Lync/OCS から連絡先リストを一括でエクスポートすることができます。ツールを実行す るたびに、ExportContactsLog<Timestamp>.txt と呼ばれるログ ファイルが生成されます。ログファ

イルには、発生した障害やエラーに関する詳細が含まれています。ログファイルは、ツール自体 と同じ場所に保存されます。

エラーが発生する一般的な原因の一部は次のとおりです。

- 不正な入力ファイル名が指定された
- •入力ファイルの中にスペルミスがある
- •指定されたユーザがツールの実行対象の Microsoft サーバ/プールに関連付けられていない

連絡先リストエクスポートツールのログファイルの例は次のとおりです。

>>------18/05/2011 16:59:38 ----->>Version: 2.1 [DEBUG] Enter>> ExportContacts.LdapConnection.CreateLdapDirectoryEntry [DEBUG] Enter>> ExportContacts.LdapConnection.CreateDirectoryEntry [DEBUG] Enter>> ExportContacts.LdapConnection.checkLdapPrefix [DEBUG] Exit>> ExportContacts.LdapConnection.checkLdapPrefix [DEBUG] Exit>> ExportContacts.LdapConnection.CreateDirectoryEntry [DEBUG] Current line item is: sip:ExampleUser@dtstfedcup2.com [DEBUG] Exit>> ExportContacts.ExportContactsUtilities.getAllSipUriFromStandardFile [DEBUG] Enter>> ExportContacts.ExportContactsUtilities.getAndPrintContactsForUsers [DEBUG] Total number of users found is: 1 [DEBUG] Processing user number: 1 [INFO] Preparing to get contacts for User [sip:ExampleUser@dtstfedcup2.com] [DEBUG] Enter>> ExportContacts.OcsWmiConnection.getContactsAndGroupsForUser [DEBUG] Enter>> ExportContacts.OcsWmiConnection.getUserInstanceID [DEBUG] Searching for userInstanceId [SELECT \* FROM MSFT SIPESUserSetting WHERE PrimaryURI = 'sip:ExampleUser@dtstfedcup2.com'] [DEBUG] Enter>> ExportContacts.OcsWmiConnection.GetScope [DEBUG] Exit>> ExportContacts.OcsWmiConnection.GetScope [DEBUG] Search results returned [DEBUG] Found user with PrimaryURI : sip:ExampleUser@dtstfedcup2.com, InstanceId : {7D777FD5-A8F6-8243-B4D6-7F331008C58C} [DEBUG] Exit>> ExportContacts.OcsWmiConnection.getUserInstanceID [DEBUG] Enter>> ExportContacts.OcsWmiConnection.getContacts [DEBUG] Searching for contacts [SELECT \* FROM MSFT SIPESUserContactData WHERE UserInstanceID =  $' \{7D777FD5-A8F6-8243-B4D6-7F331008C58C\}' \}$ [DEBUG] Enter>> ExportContacts.OcsWmiConnection.GetScope [DEBUG] Exit>> ExportContacts.OcsWmiConnection.GetScope [DEBUG] Search results returned [DEBUG] Found contact: SIPURI : [SIP:lyncContact@dtstfedcup2.com] with GroupId: [1] [DEBUG] Found contact: SIPURI : [SIP:ExampleUser@dtstfedcup2.com] with GroupId: [1] [DEBUG] Exit>> ExportContacts.OcsWmiConnection.getContacts [DEBUG] Enter>> ExportContacts.OcsWmiConnection.getGroups [DEBUG] Searching for groups [SELECT \* FROM MSFT SIPESUserContactGroupData WHERE UserInstanceID = '{7D777FD5-A8F6-8243-B4D6-7F331008C58C}'] [DEBUG] Enter>> ExportContacts.OcsWmiConnection.GetScope [DEBUG] Exit>> ExportContacts.OcsWmiConnection.GetScope [DEBUG] Search results returned [DEBUG] Found group: groupName : [General] with GroupId: [1] [DEBUG] Exit>> ExportContacts.OcsWmiConnection.getGroups

15

```
[INFO] User Processed Successfully
[DEBUG] Exit>> ExportContacts.OcsWmiConnection.getContactsAndGroupsForUser
[DEBUG] Enter>> ExportContacts.ExportContactsUtilities.PrintContactsForUser
[DEBUG] Exit>> ExportContacts.ExportContactsUtilities.PrintContactsForUser
[DEBUG] Exit>>
ExportContacts.ExportContactsUtilities.getAndPrintContactsForUsers
[INFO] Summary:
[INFO] 1 users successfully processed
[INFO] 0 users not found
[INFO] 0 users could not be processed due to errors
<<-------------------------<</pre>
```

#### 関連トピック

IM and Presence サービス BAT による連絡先リストのインポート, (19ページ)

#### アカウント無効化ツール

アカウント無効化ツールは、Active Directory(AD)に接続し、ユーザの Skype for Business/Lync/OCS 属性を更新して Microsoft サーバ カウントを無効にします。ツールを実行するたびに、 DisableAccountLog<Timestamp>.txt と呼ばれるログファイルが生成されます。ログファイルには、 発生した障害やエラーに関する詳細が含まれています。ログファイルは、ツール自体と同じ場所 に保存されます。

このツールでエラーが発生する一般的な原因の一部は次のとおりです。

- •不正な入力ファイル名が指定された
- •入力ファイルの中にスペルミスがある
- ユーザは、Microsoft サーバ データベースに存在しない
- ・ツールを実行している管理者が AD に対する読み取り/書き込み権限を持っていない
- このツールによってADに変更内容が適用され、Microsoftサーバデータベースまで伝播するのに必要な時間を管理者が十分に設けていない。変更がMicrosoftサーバデータベースに反映されていることを検証せずに、管理者が次の移行ステップに進んだ場合、移行が失敗することがある

アカウント無効化ツールのログファイルの例は次のとおりです。

```
>>----->>Version:
2.0
[DEBUG] Enter>> DisableAccount.LdapConnection.CreateLdapDirectoryEntry
[DEBUG] Enter>> DisableAccount.LdapConnection.CreateDirectoryEntry
[DEBUG] Enter>> DisableAccount.LdapConnection.checkLdapPrefix
[DEBUG] Exit>> DisableAccount.LdapConnection.checkLdapPrefix
[DEBUG] Exit>> DisableAccount.LdapConnection.CreateDirectoryEntry
[DEBUG] Enter>> DisableAccount.LdapConnection.CreateDirectoryEntry
[DEBUG] Enter>> DisableAccount.AccountDisable.DisableUsersInFile
[DEBUG] Enter>> DisableAccount.AccountDisable.GetSipUriFromLine
[DEBUG] Exit>> DisableAccount.AccountDisable.GetSipUriFromLine
[INFO] Preparing to Disable Communications Server Account for User
[sip:ExampleUser@dtstfedcup2.com]
[DEBUG] Enter>> DisableAccount.LdapConnection.DisableAccount
[INFO] Searching for user [sip:ExampleUser@dtstfedcup2.com]
```

[INFO] Search results returned [DEBUG] Enter>> DisableAccount.LdapConnection.CreateLdapDirectoryEntry [DEBUG] Enter>> DisableAccount.LdapConnection.CreateDirectoryEntry [DEBUG] Enter>> DisableAccount.LdapConnection.checkLdapPrefix [DEBUG] Exit>> DisableAccount.LdapConnection.checkLdapPrefix [DEBUG] Exit>> DisableAccount.LdapConnection.CreateDirectoryEntry [INFO] Found user with PrimaryURI : sip:ExampleUser@dtstfedcup2.com, DisplayName : Example User, Enabled : True [DEBUG] Committed changes to the AD [INFO] User Account Disabled [DEBUG] Exit>> DisableAccount.LdapConnection.DisableAccount [DEBUG] Enter>> DisableAccount.AccountDisable.GetSipUriFromLine [DEBUG] Exit>> DisableAccount.AccountDisable.DisableUsersInFile [INFO] Summary: [INFO] 1 users successfully processed [INFO] 0 users not found [INFO] 0 users could not be processed due to errors <<----- 18/05/2011 17:02:08 ------

アカウント無効化ツールの使用方法の詳細については、移行するユーザのMicrosoftのサーバアカ ウントの無効化に関連するトピックを参照してください。

#### アカウント削除ツール

アカウント削除ツールを使用すると、移行するユーザを削除することで、それらのユーザへのプレゼンス要求が後から IM and Presence サービス にルーティングされるようにします。その一方で、削除されたユーザは、Skype for Business/Lync/OCS に残っているユーザの連絡先リストからは削除されません。アカウント削除ツールを実行すると、DeleteAccountLog<Timestamp>.txtと呼ばれるログファイルがツールと同じディレクトリに生成されます。ログファイルには、発生した障害やエラーに関する詳細が含まれています。

このツールでエラーが発生する一般的な原因の一部は次のとおりです。

- •不正な入力ファイル名が指定された
- •不正なデータベースインスタンス名が指定された
- 入力ファイルの中にスペルミスがある
- ユーザは、Microsoft サーバ データベースに存在しない

アカウント削除ツールのログファイルの例は次のとおりです。

```
>>----- 02/12/2013 15:13:50 ----->>
Version: 10.x.x-xx
[DEBUG] Enter>> DeleteAccount.DbConnectionFactory.GetCommSvrDbCon
[DEBUG] Enter>> DeleteAccount.DbConnectionFactory.GetConnection
[DEBUG] Attempting to Open connection with String :
Server=lyncServer\rtclocal;Database=rtc;Trusted_Connection=yes;
[DEBUG] Connection Opened Ok
[DEBUG] Exit>> DeleteAccount.DbConnectionFactory.GetConnection
[DEBUG] Enter>> DeleteAccount.DbConnectionFactory.tableExists
[DEBUG] SQL is [SELECT id FROM sysobjects WHERE name = 'Resource']
[DEBUG] Found id [1077578877]
[DEBUG] Exit>> DeleteAccount.DbConnectionFactory.tableExists
```

[INFO] Found the Resource Table, appears to be a valid Communications Server Database [DEBUG] Enter>> DeleteAccount.DbConnectionFactory.tableExists [DEBUG] SQL is [SELECT id FROM sysobjects WHERE name = 'Endpoint'] [DEBUG] No result [DEBUG] Exit>> DeleteAccount.DbConnectionFactory.tableExists [DEBUG] Enter>> DeleteAccount.DbConnectionFactory.tableExists [DEBUG] SQL is [SELECT id FROM sysobjects WHERE name = 'Container'] [DEBUG] Found id [1202103323] [DEBUG] Exit>> DeleteAccount.DbConnectionFactory.tableExists [DEBUG] Enter>> DeleteAccount.DbConnectionFactory.tableExists [DEBUG] SQL is [SELECT id FROM sysobjects WHERE name = 'HomedResource'] [DEBUG] No result [DEBUG] Exit>> DeleteAccount.DbConnectionFactory.tableExists [DEBUG] Enter>> DeleteAccount.DbConnectionFactory.tableExists [DEBUG] SQL is [SELECT id FROM sysobjects WHERE name = 'CertificateStore'] [DEBUG] Found id [1826105546] [DEBUG] Exit>> DeleteAccount.DbConnectionFactory.tableExists [INFO] Found the CertificateStore table, dealing with a version of Lync. [DEBUG] Enter>> DeleteAccount.DbConnectionFactory.tableExists [DEBUG] SQL is [SELECT id FROM sysobjects WHERE name = 'ForestDirectory'] [DEBUG] Found id [853578079] [DEBUG] Exit>> DeleteAccount.DbConnectionFactory.tableExists [INFO] Found the ForestDirectory table, Creating Lync2013 Connection [DEBUG] Exit>> DeleteAccount.DbConnectionFactory.GetCommSvrDbCon [DEBUG] Enter>> DeleteAccount.CommSvrDbConnection.CheckConnection [DEBUG] Enter>> DeleteAccount.CommSvrDbConnection.GetConnection [DEBUG] Exit>> DeleteAccount.CommSvrDbConnection.GetConnection [DEBUG] Exit>> DeleteAccount.CommSvrDbConnection.CheckConnection [DEBUG] Enter>> DeleteAccount.DeleteUserData.DisableUsersInFile [DEBUG] Enter>> DeleteAccount.DeleteUserData.GetUserAtHostFromLine [DEBUG] Exit>> DeleteAccount.DeleteUserData.GetUserAtHostFromLine [INFO] Preparing to Delete Communications Server Data for User [lyncUser@lyncDomain.net] [DEBUG] Enter>> DeleteAccount.DeleteUserData.DeleteOcsUserData [DEBUG] Enter>> DeleteAccount.CommSvrDbConnection.GetResourceIdForUser [DEBUG] Enter>> DeleteAccount.CommSvrDbConnection.GetConnection [DEBUG] Exit>> DeleteAccount.CommSvrDbConnection.GetConnection [DEBUG] Enter>> DeleteAccount.CommSvrDbConnection.SqlEscape [DEBUG] Exit>> DeleteAccount.CommSvrDbConnection.SqlEscape [DEBUG] Exit>> DeleteAccount.CommSvrDbConnection.GetResourceIdForUser [INFO] Found user [lyncUser06@cork.com] with ResourceId [1010], proceeding to delete data [DEBUG] Enter>> DeleteAccount.Lync2013DbConnection.DeleteResourceDirectory [DEBUG] Enter>> DeleteAccount.CommSvrDbConnection.GetConnection [DEBUG] Exit>> DeleteAccount.CommSvrDbConnection.GetConnection [DEBUG] Ran dbo.RtcpDeleteHomedResourceTransaction for resource [1010] [DEBUG] Deleted CachedContainerMember for resource [1010] [DEBUG] Deleted ContainerMemberUser for resource [1010] [DEBUG] Deleted PromptedSubscriber for resource [1010] [DEBUG] Deleted Delegate for resource [1010] [DEBUG] Ran RtcpDeleteConferenceParticipantByEnterpriseId for resource [1010] [DEBUG] Deleted UserPolicy for resource [1010] [DEBUG] Deleted ResourcePhone for resource [1010] [DEBUG] Deleted RtcItem for resource [1010] [DEBUG] Deleted PUIDDirectory for resource [1010] [DEBUG] Deleted ResourceDirectory for resource [1010]

[DEBUG] Committing transaction for resource [1010] [INFO] Completed Updates for resource [1010] [DEBUG] Exit>> DeleteAccount.Lync2013DbConnection.DeleteResourceDirectory [DEBUG] Exit>> DeleteAccount.DeleteUserData.DeleteOcsUserData [DEBUG] Enter>> DeleteAccount.DeleteUserData.GetUserAtHostFromLine [DEBUG] Exit>> DeleteAccount.DeleteUserData.GetUserAtHostFromLine [DEBUG] Exit>> DeleteAccount.DeleteUserData.DisableUsersInFile Summary: Users successfully processed: 1 Users not found: 0 Users not processed due to errors: 0 <<-----------------------------<</pre>

アカウント削除ツールの使用方法の詳細については、移行するユーザのデータベースからユーザ データを削除することに関するトピックを参照してください。

#### IM and Presence サービス BAT による連絡先リストのインポート

IM and Presence サービス 一括管理ツール (BAT) は、連絡先リストのインポート ジョブの結果を ログ ファイルに書き込みます。ログ ファイルには、次の情報が含まれています。

- •正常にインポートされた連絡先の数。
- ・連絡先をインポートしようとした際に発生した内部サーバエラーの数。
- インポートされなかった(無視された)連絡先の数。ログファイルには、無視されたそれぞれの連絡先の理由がログファイルの末尾に記載されます。
- •BAT ジョブを早期に終了させたエラーが原因で処理されなかった CSV ファイル内の連絡先の数。このエラーは滅多に起こりません。

このログファイルにアクセスするには、次の手順を実行します。

- [Cisco Unified IM and Presence Administration] ユーザインターフェイスにログインします。[一括管理(Bulk Administration)]>[ジョブスケジューラ(Job Scheduler)]を選択します。
- **2** [検索(Find)]を選択し、連絡先リストのインポート ジョブのジョブ ID を選択します。
- 3 [ログファイル名(Log File Name)] リンクをクリックし、ログを開きます。

任意の BAT ジョブの詳細が必要な場合は、一括プロビジョニング サービスのデバッグ ログを参照してください。これらのログには、/var/log/active/cm/trace/bps/log4j/bps000\*.txt からアクセスできます。

ー括プロビジョニングサービスのデバッグロギングは、[Cisco Unified IM and Presence Serviceability] ユーザインターフェイスから有効にできます。

#### IM and Presence サービスでの一括プロビジョニング サービス ロギングの設定

次の手順では、IM and Presence サービスで一括プロビジョニング サービスでロギングを設定する 方法について説明します。 注意 デバッグレベルトレースは、システムパフォーマンスに影響を与えることがあります。必要 なときにのみデバッグトレースレベルを有効にし、システム調査が完了した後、ログの設定 をデフォルトにリセットします。

#### 手順

- **ステップ1** [Cisco Unified IM and Presence Serviceability] ユーザインターフェイスにログインします。[トレース (Trace)]>[設定 (Configuration)]を選択します。
- ステップ2 IM and Presence サービス ノードを選択し、[移動(Go)]を選択します。
- **ステップ3** [サービス グループ (Service Group)] ドロップダウン リストから [データベースと管理サービス (Database and Admin Services)]を選択し、[移動 (Go)]を選択します。
- ステップ4 [サービス (Service)]ドロップダウンリストから[一括プロビジョニングサービス (Bulk Provisioning Service)]を選択し、[移動 (Go)]を選択します。
- ステップ5 [トレース(Trace On)]を選択します。
- ステップ6 [フィルター設定をトレース (Trace Filter Settings)]の中で、[デバッグトレースレベル (Debug Trace Level)]を選択します。トレースに対してデバッグレベルを有効にしたい場合は、[デバッグ (Debug)]を選択します。
- **ステップ7** [保存(Save)] をクリックします。

#### 関連トピック

連絡先リストエクスポートツール, (14ページ)

#### IM and Presence サービスー括管理ツールの連絡先の名前変更

IM and Presence サービス一括管理ツール (BAT) により、ある形式から別の形式にユーザの連絡 先リストのコンタクトID (JID) の名前を変更できます。たとえば、firstname.lastname@domain.com から userid@domain.com にユーザのコンタクト ID の名前を変更できます。また、BAT は新しいコ ンタクト ID で各ユーザの連絡先リストを更新します。

ー括管理ツールはコンタクトの名前変更ジョブ結果をログファイルに書き込みます。ログファイ ルには、次の情報が含まれています。

- •正常に取得された連絡先の数。
- ・連絡先を取得しようとした際に発生した内部サーバエラーの数。
- ・無視された連絡先の名前変更レコードの数。ログファイルには、それぞれの無視されたレ コードの理由がログファイルの末尾に記載されます。
- ・一括ジョブが早く終了するエラーが発生したために処理されなかったCSVファイル内の連絡 先の名前変更レコードの数。このエラーは滅多に起こりません。

 $<sup>\</sup>underline{\Lambda}$ 

- これらの連絡先の変更内容が通知されたユーザの数。
- これらの連絡先の変更内容が通知されなかったユーザの数。

このログファイルにアクセスするには、次の手順を実行します。

- [Cisco Unified CM IM and Presence Administration] ユーザインターフェイスにログインします。
   [一括管理(Bulk Administration)]>[ジョブスケジューラ(Job Scheduler)]を選択します。
- 2 [検索(Find)]をクリックし、連絡先の名前変更ジョブのジョブ ID を選択します。
- 3 [ログファイル名(Log File Name)] リンクをクリックし、ログを開きます。

エラー発生の一般的な理由は次のとおりです。

- Cisco XCP ルータのサービスがクラスタ内のノードで停止する。
- アップロードされたCSVファイルの形式が誤っている。ファイル形式が正しいことと、そのファイルにヘッダーがあることを確認する必要があります。ファイル形式の詳細については、コンタクトIDの名前変更に関するトピックを参照してください。
- ・コンタクト ID に無効な文字が含まれているか、最大許容長を超えている。

任意の一括管理ジョブの詳細が必要な場合は、一括プロビジョニングサービスのデバッグログを 参照してください。これらのログに

は、/var/log/active/cm/trace/bps/log4j/bps000\*.txtからアクセスできます。

ー括プロビジョニング サービスのデバッグ ロギングは、[Cisco Unified Serviceability] ユーザイン ターフェイスから有効にできます。詳細については、デバッグ ロギングおよび一括プロビジョニ ング サービス ロギングに関するトピックを参照してください。

#### 関連トピック

IM and Presence サービスの連絡先リスト内のコンタクト ID の変更 IM and Presence サービスでの一括プロビジョニング サービス ロギングの設定, (19ページ)

#### ユーザ移行の一般的な問題

ここでは、共通のユーザ移行の問題について説明します。

#### アプリケーションが正しく初期化できない:ユーザ移行ツールのいずれかを実行し ているときにエラーが発生する

#### トラブルシューティングの手順

ユーザ移行ツールのいずれかを実行しようとすると、「アプリケーションが正常な初期化に失敗 しました(Application failed to initialize properly)」というエラーが表示される場合があります。こ のエラーの原因は、.NET 2.0 フレームワークのインストールされていないユーザ移行ツールを実 行しようとしていることです。シスコが提供する各ユーザ移行ツールを使用するには、.NET Framework の少なくともバージョン 2.0 が、そのツールを実行している場所からサーバにインストールされている必要があります。

NET 2.0 フレームワークは、Windows Server 2003 R2 以降で標準としてインストールされています。

#### 連絡先リスト エクスポート ツールが Lync ユーザ用の出力ファイルを生成しない

#### トラブルシューティングの手順

Lyncサーバから連絡先リストをエクスポートするには、データベースインスタンスのパラメータ を含む必要があります。データベースインスタンスパラメータを省略するか、誤ったデータベー スパラメータを入力した場合、エラーが連絡先リストエクスポートのログに書き込まれます。ロ グを確認し、データベースパラメータを省略したか、間違ったパラメータを入力したかを特定し ます。

次の手順に従って各サーバ/プールのデータベースインスタンスを見つけます。

- 1 プールのフロントエンドサーバの powershell ウィンドウを開きます。
- 2 次の cmdlet を実行します。

Get-CsManagementConnection

データベース インスタンスの名前はコマンド出力のデータ ソース パラメータの値です。

#### 連絡先リスト エクスポート ツールのログに getAndPrintContactsForUsers エラーが表 示される

#### トラブルシューティングの手順

Lync ユーザのエクスポート ツールを実行したときに「getAndPrintContactsForUsers でエラーが発生しました(Error occurred in getAndPrintContactsForUsers)」というエラーがログに表示された場合は、連絡先リストエクスポートツールは、Lync データベースに接続できません。ツールを実行しているユーザアカウントにLync データベースの適切な読み取り権限があることを確認します。dbo 実行アカウント権限が RTC データベースに許可されていることを確認します。問題が解決しない場合は、データベースインスタンスの名前に入力ミスがないことを確認します。

#### 連絡先リストエクスポートツール-ログの概要にいくつかのユーザが見つからない と表示される

トラブルシューティングの手順

1 IM and Presence サービスのエクスポート済みファイルを入力として使用する場合は、正しいド メインが-d/パラメータに使用され、ファイル内に入力ミスがないことを確認してください。

- 2 SIP URI ファイルを入力ファイルとして使用している場合は、ユーザが有効(Active Directory [AD] および Skype for Business/Lync/OCS に存在する)で、入力ファイルに "sip:" プレフィック ス付きで正しく入力されていることを確認します。
- 3 IM and Presence サービスのエクスポート済みファイルあるいは SIP URI ファイルを入力として 使用していない場合、または OU 入力ファイルを使用している場合、ユーザアカウントは AD の中で無効になっている可能性が高いです。ユーザアカウントを再度有効にし、このツールを 再度実行してください。

#### 連絡先リスト エクスポート ツール - 通常モードで実行すると、ツールは経過表示 バーを表示せず、エクスポートされた連絡先の出力ファイルを生成しない

#### トラブルシューティングの手順

- 連絡先リストエクスポートのログに次のエラーがないか確認します。「次の IP/FQDN/ホスト 名を使用して LDAP に接続することができません: [some\_ip\_or\_hostname] (Unable to connect to LDAP using IP/FQDN/Hostname: [some ip or hostname])」
  - **a** エラーが存在する場合は、Active Directory (AD) サーバ用に指定されたアドレスが正しい か確認します。
  - **b** 指定したアドレスが有効な場合は、AD サーバと Skype for Business/Lync/OCS サーバ間の ネットワークが接続されていることを確認するために AD サーバに ping を実行します。
  - c 接続が確立されている場合、ADサーバにアクセスするのに必要な権限をユーザが持っていることを確認します。
- **2** 連絡先リストエクスポートのログに次のエラーがないか確認します。「ファイルを開くこと に失敗しました...(Failed to open file...)」
  - a エラーが存在する場合は、-f/パラメータに使用されるファイル名のスペルが間違っている か無効です。
  - b 入力ファイルのファイル名にスペースや特殊文字が含まれていないことも確認してください。
- 3 OCSのエクスポートの連絡先リストツールを実行する場合は、データベースインスタンスパ ラメータを入力していないことを確認します。データベースインスタンスのパラメータは、 Lyncからのみ連絡先をエクスポートするために必要です。

# アカウント無効化ツール-ログには、IP/FQDN/ホスト名を使用してLDAPに接続できないことが記載されている

#### トラブルシューティングの手順

- 1 Active Directory (AD) サーバ用に指定されたアドレスが正しいか確認します。
- **2** 指定したアドレスが有効な場合は、AD サーバと Skype for Business/Lync/OCS サーバ間のネットワークが接続されていることを確認するために AD サーバに ping を実行します。

3 接続が確立されている場合、ADサーバにアクセスするのに必要な権限をユーザが持っている ことを確認します。

#### アカウント削除ツール-Microsoft サーバ データベースまたはサーバインスタンスが 見つからない

#### トラブルシューティングの手順

- アカウントが正しく削除されていることを確認するには、各データベースインスタンスに対し てアカウント削除ツールを実行する必要があります。
- 2 OCS の場合、次の手順に従って各サーバ/プールのデータベース インスタンスを見つけます。
  - **a** OCS 管理コンソールで、[Enterprise プール(Enterprise Pools)]からプール名を選択するか (Enterprise Edition)、[Standard Edition サーバ(Standard Edition Servers)]からサーバ名を 選択します(Standard Edition)。
  - b 右側のペインで[データベース (Database)] タブを選択します。
  - c データベースのインスタンス名は、[全般設定(General Settings)]の最初の項目です。
- 3 Lync の場合、次の手順に従って各サーバ/プールのデータベース インスタンスを見つけます。
  - **a** プールのフロントエンドサーバの powershell ウィンドウを開きます。
  - **b** 次の cmdlet を実行します。

Get-CsManagementConnection

データベース インスタンスの名前は返された出力のデータ ソース パラメータの値です。

#### アカウント削除ツール - SOL Server への接続中にログにエラーが表示される

#### トラブルシューティングの手順

- アカウント削除ツールのログをチェックし、このエラーのログを確認します。エラーが「この ユーザは SQL Server の信頼関係接続と関連付けられていません。(The user is not associated with a trusted SQL Server connection)」である場合、ツールを実行しているユーザが、Skype for Business/Lync/OCS データベースに書き込むために必要な権限を持っていません。
- 2 必要な権限を持つユーザアカウントを使用してツールを再実行してください。

# BAT 連絡先リストの更新:アップロードされた連絡先リスト ファイルがドロップダウン リストに表示されない

#### トラブルシューティングの手順

- [Cisco UnifiedCommunications Manager IM and Presence Administration] ユーザインターフェース にログインします。[一括管理(Bulk Administration)]>[ファイルのアップロード/ダウンロード(Upload/Download Files)]を選択し、[検索(Find)]をクリックします。
- 2 ファイルが存在し、その機能タイプが[ユーザの連絡先のインポート-カスタムファイル (Import Users' Contacts Custom File)]であることを確認します。
- 3 不正な機能タイプのファイルが存在する場合、そのファイルを削除します。ファイルを削除したか、ファイルが存在しない場合は、もう一度ファイルをアップロードし、そのターゲットが [連絡先リスト (Contact Lists)]であり、そのトランザクションタイプが[ユーザの連絡先のインポート-カスタムファイル (Import Users' Contacts – Custom File)]であることを確認します。

# BAT 連絡先リストの更新: BAT ジョブの後にログ ファイルが結果ページ上に存在しない

#### トラブルシューティングの手順

BAT の連絡先インポート ジョブのログがジョブの結果ページから欠落している場合、BAT ジョ ブはサブスクライバノードから実行されました。ログは、パブリッシャノードからのみアクセス 可能です。ログを表示するには、パブリッシャノード上の [Cisco Unified Communications Manager IM and Presence Administration] にサインインします。

#### BAT 連絡先リストの更新:ユーザの連絡先が BAT ジョブ中にインポートされない

#### トラブルシューティングの手順

- 1 具体的なエラーがないかジョブ結果のログファイルをチェックします。
- **2** IM and Presence に対して、ユーザにライセンスが付与されていることを確認します。
- 3 ユーザがこのクラスタ内のノードに割り当てられていることを確認します。
- 4 連絡先のドメインが有効であることを確認します。

# BAT連絡先リストの更新:ユーザの連絡先がBATジョブ中に部分的にインポートされる

#### トラブルシューティングの手順

1 具体的なエラーがないかジョブ結果のログファイルをチェックします。

#### IM and Presence サービス リリース 12.0(1) パーティション イントラドメイン フェデレーション ガイド

- 2 欠落している連絡先が、CSVファイル内で有効な形式で入力されていることを確認します。
- **3** 連絡先のユーザ数が、システムの [連絡先リストの最大サイズ (Maximum Contact List Size)] を超えていないか確認します。
- 4 ウォッチャのユーザ数が、システムの[ウォッチャの最大数(Maximum Watchers)]を超えていないか確認します。

#### BAT 連絡先リストの更新 - 連絡先が BAT ジョブ中にインポートされない

#### トラブルシューティングの手順

- **1** 具体的なエラーがないかジョブ結果のログファイルをチェックします。
- 2 インポートファイルが、有効な形式で入力されていることを確認します。
- **3** IM and Presence サービスに対して、すべてのユーザにライセンスが付与されていることを確認 します。
- 4 すべてのユーザがローカルクラスタ上で割り当てられていることを確認します。
- 5 Cisco Presence Engine サービスがクラスタ内のすべてのノードで実行中であることを確認します。

### ユーザステータスの移行は、移行プロセス中に Microsoft サーバ ユーザ対して「ス テータスが不明(Status Unknown)」または「プレゼンスが不明(Presence Unknown)」と表示される

#### トラブルシューティングの手順

1 このドキュメントで説明したように、連絡先が IM and Presence サービス に完全に移行されて いることを確認します。

移行プロセス中、移行連絡先を Microsoft Lync または Microsoft Office Communicator ユーザが利 用できない期間があります。シスコでは、そのような問題がなるべく発生しないようにするた めに、予定されたメンテナンスウィンドウの中でユーザ移行を実行することをお勧めします。

2 Microsoft Lync または Microsoft Office Communicator ユーザにログアウトしてから再度ログイン するよう要求します。

移行された連絡先が IM and Presence サービス にインポートされても、Microsoft サーバ ユーザ には、クライアントからサインアウトしてサインインするまでそれらの連絡先のプレゼンスは 表示されません。

- 3 問題が解決しない場合は、このドキュメントで説明したように移行手順が正しく実行されたこ とを確認します。
  - アカウント削除ツールを実行する前に、アカウント無効化ツールによって適用された更新が Skype for Business/Lync/OCS に同期されたことを確認します。

Γ

- すべての Standard Edition Microsoft サーバまたは Enterprise Edition プールの削除のアカウント ツールを実行したことを確認します。
- これらの手順が正しく実行されなかった場合は、次の手順を繰り返してこの問題を解決します。
  - 。アカウント無効化ツールを実行します。
  - 。アカウント無効ツールによって実行された AD 更新が Microsoft サーバに同期したことを確認します。
  - 。アカウント削除ツールを実行します。
- 4 それでも移行した連絡先が[プレゼンスが不明 (Presence Unknown)]と表示される場合は、IM and Presence サービスと Microsoft サーバとの間の統合に問題がある可能性があります。統合の 問題のトラブルシューティングに関するヘルプについては、統合の一般的な問題,(6ページ)を参照してください。

٦